## Mathematik für AHS 5, Übungsbuch

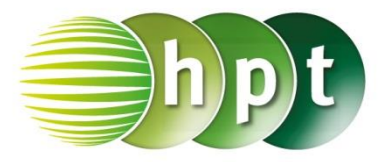

## Hinweise auf den Einsatz von CASIO Class Pad II

Seite 133 / Aufgabe 7.30:

## Angabe a):

Gegeben ist  $\vec{a} = \binom{4}{5}$ . Überprüfe  $1,5 \cdot \binom{4}{5} = \binom{6}{7,5}!$ 

Schritt 1: Öffne die Main-Anwendung

Schritt 2: Softwaretastatur/Math2 sind Vektoren

zu finden; wähle

Schritt 3: Vektoren werden durch den

Zuweisungspfeil gespeichert (zu finden unter Softwaretastatur/Math2)

Schritt 4: Gib mithilfe der Tastatur 1.5a ein und bestätige diese Eingabe mit der EXE-Taste. Das Ergebnis  $\begin{bmatrix} 6\\7.5 \end{bmatrix}$  wird auf der rechten Seite angezeigt.

## Angabe b):

Gib den Einheitsvektor von  $\vec{a} = \begin{pmatrix} 4 \\ 5 \end{pmatrix}$  an!

Schritt 1: Menüleiste/Aktion/Vektor ist der Befehl unitV zu finden

Schritt 2: Gib den definierten Vektor a ein und bestätige diese Eingabe mit der EXE-Taste. Das

Ergebnis  $\begin{bmatrix} \frac{4 \cdot \sqrt{41}}{41} \\ \frac{5 \cdot \sqrt{41}}{41} \end{bmatrix}$  wird auf der rechten Seite

angezeigt.

| 🜣 Edit Aktion Interaktiv                                                                                                    | $\times$                                                                     |
|----------------------------------------------------------------------------------------------------|------------------------------------------------------------------------------|
| $ \begin{array}{c} 0.5 \\ 1 \\ 1 \\ 2 \end{array} \\ \begin{array}{c} 0.5 \\ 1 \\ 1 \\ 1 \end{array} \\ \begin{array}{c} 0.5 \\ 1 \\ 1 \\ 1 \end{array} \\ \begin{array}{c} 0.5 \\ 1 \\ 1 \\ 1 \\ 1 \end{array} \\ \begin{array}{c} 0.5 \\ 1 \\ 1 \\ 1 \\ 1 \end{array} \\ \begin{array}{c} 0.5 \\ 1 \\ 1 \\ 1 \\ 1 \end{array} \\ \begin{array}{c} 0.5 \\ 1 \\ 1 \\ 1 \\ 1 \end{array} \\ \begin{array}{c} 0.5 \\ 1 \\ 1 \\ 1 \\ 1 \end{array} \\ \begin{array}{c} 0.5 \\ 1 \\ 1 \\ 1 \\ 1 \end{array} \\ \begin{array}{c} 0.5 \\ 1 \\ 1 \\ 1 \\ 1 \end{array} \\ \begin{array}{c} 0.5 \\ 1 \\ 1 \\ 1 \\ 1 \\ 1 \end{array} \\ \begin{array}{c} 0.5 \\ 1 \\ 1 \\ 1 \\ 1 \\ 1 \end{array} \\ \begin{array}{c} 0.5 \\ 1 \\ 1 \\ 1 \\ 1 \\ 1 \\ 1 \end{array} \\ \begin{array}{c} 0.5 \\ 1 \\ 1 \\ 1 \\ 1 \\ 1 \\ 1 \end{array} \\ \begin{array}{c} 0.5 \\ 1 \\ 1 \\ 1 \\ 1 \\ 1 \\ 1 \\ 1 \\ 1 \\ 1 \\ $ |                                                                              |
| [4]<br>5]≠a                                                                                                    |                                                                              |
| 1 5a                                                                                                    | $\begin{bmatrix} 4\\5 \end{bmatrix}$                                         |
| unitV(a)                                                                                                    | $\begin{bmatrix} 6\\7.5 \end{bmatrix}$                                       |
|                                                                                                    | $\frac{4 \cdot \sqrt{41}}{41} \\ \frac{5 \cdot \sqrt{41}}{41} \end{bmatrix}$ |
|                                                                                                    |                                                                              |
| Algeb Dezimal Reell 2m                                                                                                    | (III                                                                         |